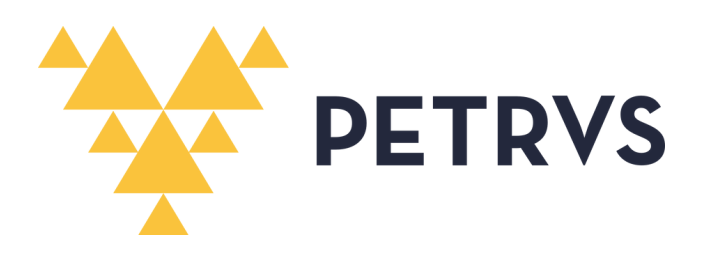

# MANUAL DO CHEFE DA UNIDADE EXECUTORA

PROGRAMA DE GESTÃO POR RESULTADOS - PGR/UFAM

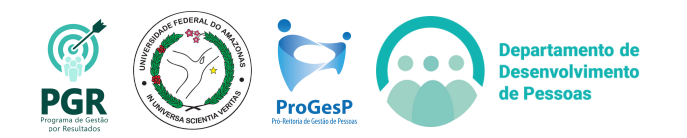

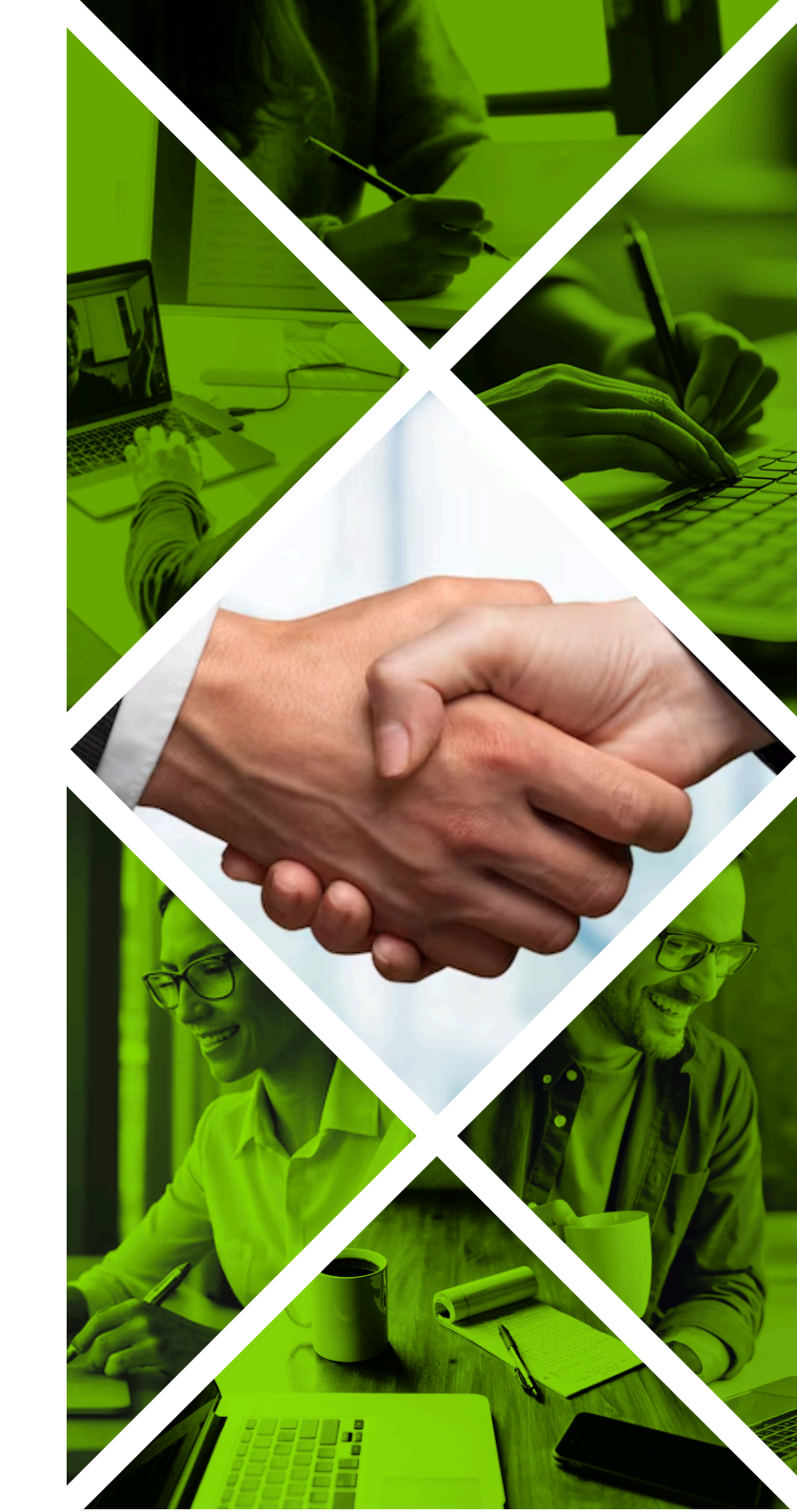

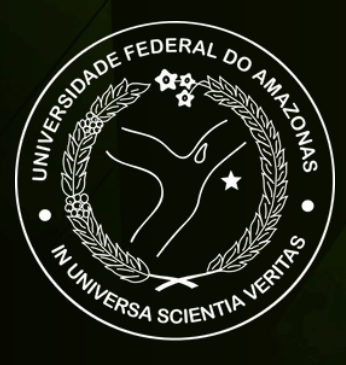

#### UNIVERSIDADE FEDERAL DO AMAZONAS (UFAM)

PRÓ-REITORIA DE GESTÃO DE PESSOAS (PROGESP) DEPARTAMENTO DE DESENVOLVIMENTO DE PESSOAS (DDP) DIVISÃO DE GESTÃO ESTRATÉGICA DE PESSOAS (DGEP)

**Reitor** Sylvio Mário Puga Ferreira

**Vice-Reitora** Therezinha de Jesus Pinto Fraxe

#### PROGESP

Maria Vanusa do Socorro de Souza Firmo (Pró-Reitora)

#### DDP

Tereza Cristina Borges Pinho Pinheiro (Diretora)

#### DGEP

Claudia Nogueira de Araújo Simão (Chefe de Divisão) **Editoração** Isabelle de Oliveira Cardoso

#### Revisão

Tereza Cristina Borges Pinho Pinheiro Ingrid Marina Pinto Pereira Claudia Nogueira de Araújo Simão Lucas Vidéo Penedo

#### Diagramação

Lucas Vidéo Penedo

### Sumário

| APRESENTAÇÃO                                      | 4  |
|---------------------------------------------------|----|
| 1. CHEFE DA UNIDADE EXECUTORA E SUAS FUNÇÕES      | 5  |
| 1.1 SELEÇÃO DE PARTICIPANTE                       | 8  |
| 1.2 DESLIGAMENTO DE PARTICIPANTE                  | 11 |
| 1.3 CRIAÇÃO DO PLANO DE ENTREGAS                  | 14 |
| 1.4 DISPOR PE PARA HOMOLOGAÇÃO DO GESTOR SUPERIOR | 17 |
| 1.5 REGISTRO DA EXECUÇÃO DO PLANO DE ENTREGAS     | 20 |
| 1.6 ASSINAR PLANO DE TRABALHO DE PARTICIPANTE     | 26 |
| 1.7 AVALIAR PLANO DE TRABALHO DE PARTICIPANTE     | 29 |
| 2. CHEFE DA UNIDADE SUPERIOR E SUAS FUNÇÕES       | 5  |
| 2.1 HOMOLOGAR PE DA UNIDADE SUBORDINADA           | 8  |
| 2.2 AVALIAR PE DA UNIDADE SUBORDINADA             | 11 |
| CONSIDERAÇÕES FINAIS                              | 40 |

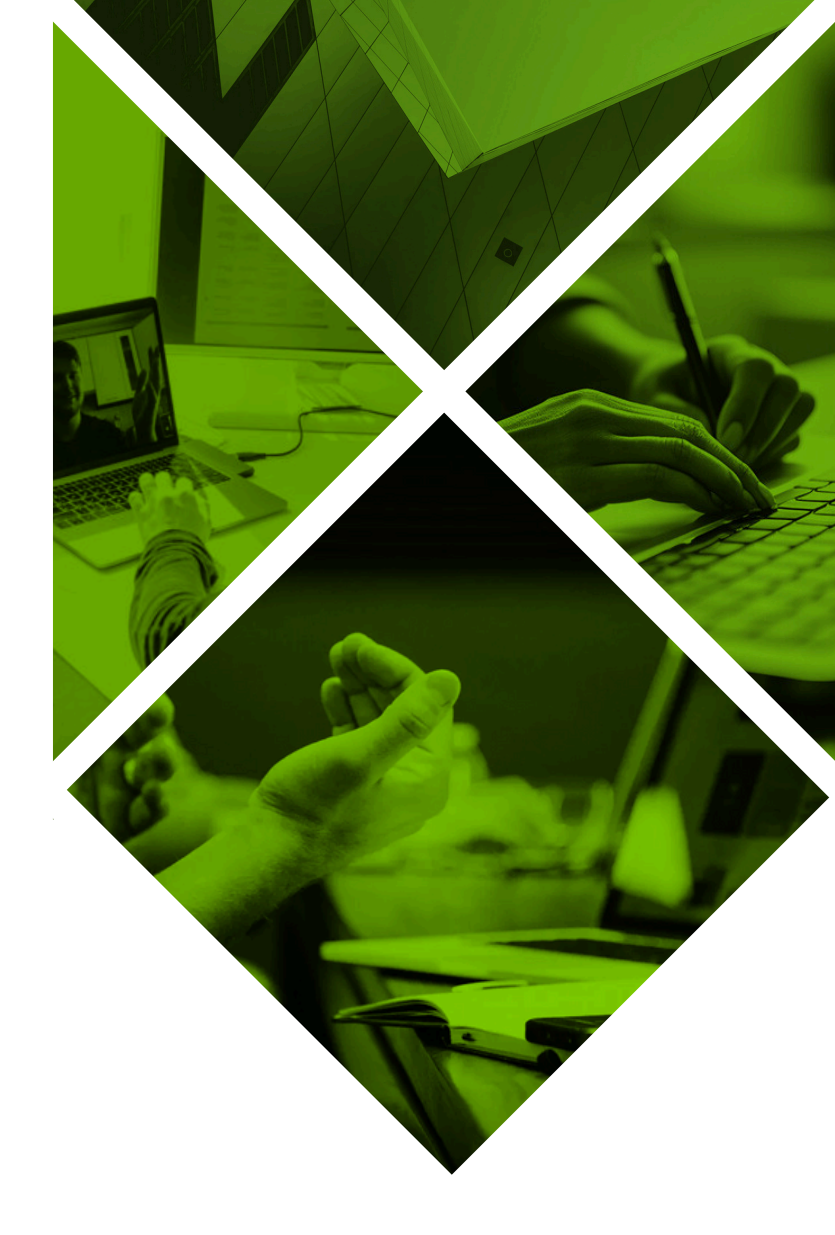

### Apresentação

A Pró-Reitoria de Gestão de Pessoas (PROGESP), por meio do Departamento de Desenvolvimento de Pessoas (DDP), elaborou o presente Manual com o objetivo de orientar os gestores de equipes em Programa de Gestão quanto às funções e atividades que devem ser desenvolvidas por meio do **sistema PETRVS**.

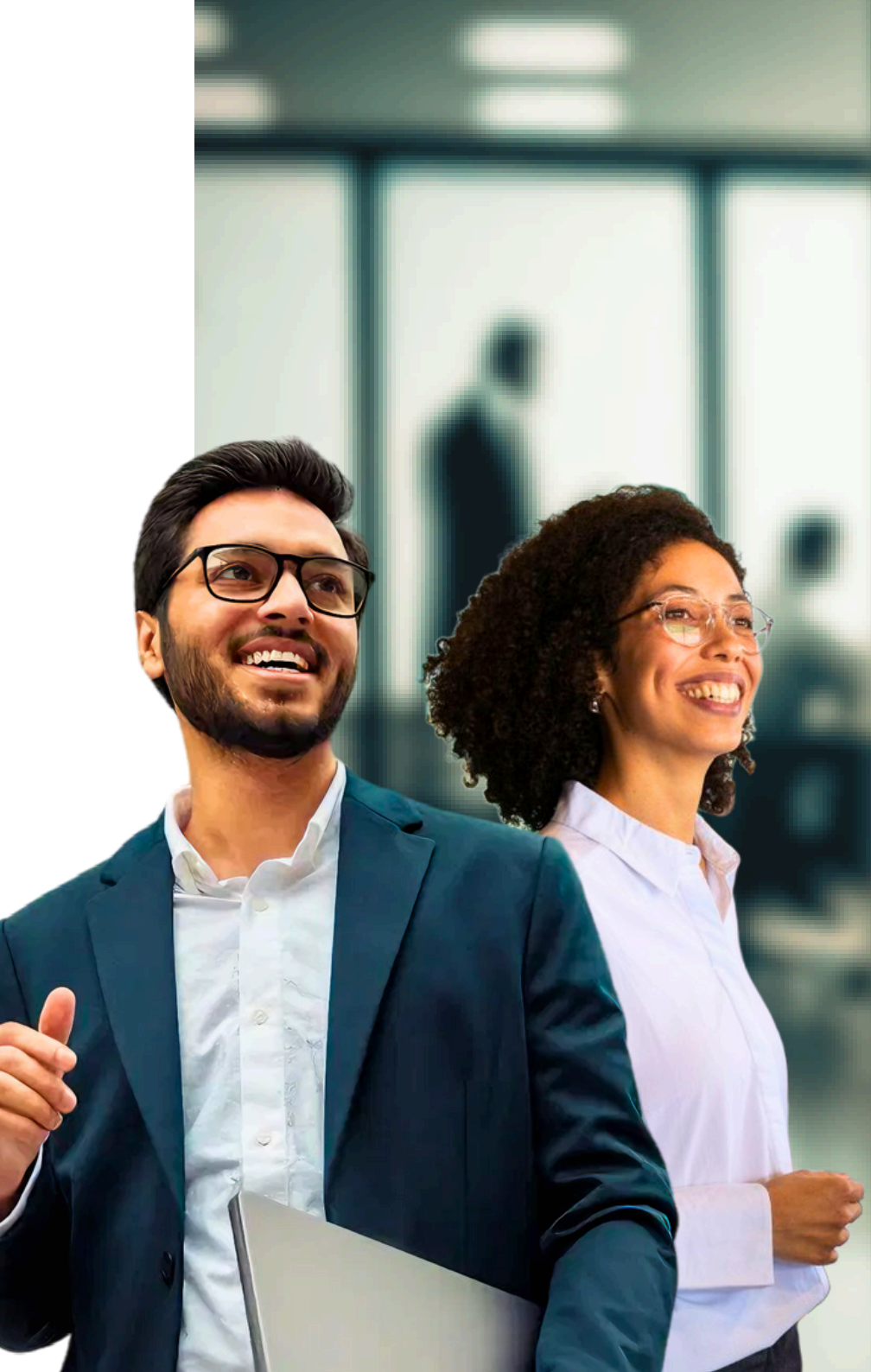

### 1. Chefe da Unidade Executora e suas funções

Como Gestor de uma equipe, você sabe que há funções que são inerentes ao chefe. Da mesma forma, um gestor que acompanha uma equipe em Programa de Gestão por Resultados (PGR) precisa estar atento às funções que deve executar. Em relação ao sistema PETRVS, o gestor opera:

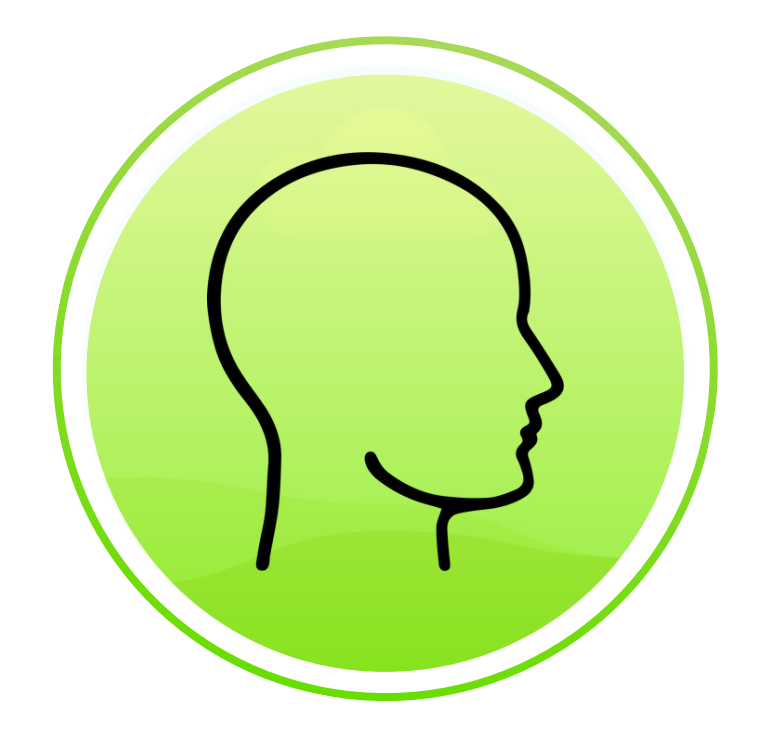

Seleção de Participantes

Desligamento de Participantes

Criação do Plano de Entregas (PE)

Dispor PE para homologação do Chefe Superior

Registro da Execução do PE

Assinar Plano de Trabalho

Avaliar Plano de Trabalho

### 1.1 Seleção de Participante

Para participar do PGR, não basta acessar o sistema, é necessário que o servidor seja selecionado como participante. Para selecionar, siga os seguintes passos:

| Passo 1    | Acesse a aba <b>"Plan</b>                                                                                             | <b>ejamento"</b> e, em se  | eguida, clique em <b>"Seleção</b> ( | de Participantes".         |
|------------|----------------------------------------------------------------------------------------------------|----------------------------|-------------------------------------|----------------------------|
| ETRVS Home | Planeiamento ▼ Execução ▼ Avali                                                                                       | acão ▼ Gerenciamento ▼ Cao | dastros *                           | PGD V ? Â DGEP V           |
| Você est   | <ul> <li>Planejamentos Institucionais</li> <li>E Cadeias de Valores</li> <li>Regramentos De Instituição do</li> </ul> | Pgd                        |                                     |                            |
| : Second   | le Seleção De Participantes<br>I Planos de Entregas<br>I Planos de Trabalho                                           | e entregas                 | Registros De Execução               | Avaliações de registros de |

 (1) Filtre a unidade de lotação e (2) indique o regramento para o qual deseja selecionar o servidor. Então, (3) clique no botão de "Selecionar" à direita do nome do servidor.

#### Passo 2

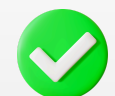

#### Pronto!

O participante foi selecionado.

| Seleção De Participantes                                                                           | 2                                                                |                        | So Marca                               |
|----------------------------------------------------------------------------------------------------|------------------------------------------------------------------|------------------------|----------------------------------------|
| 🗠 Regramento De Instituição do Pgd*                                                                |                                                                  | 🗧 🔚 Situação n         | o programa                             |
| PGR UFAM                                                                                           |                                                                  | - Todos -              |                                        |
| 🐵 Nome do agente público                                                                           | 🕸 Unidade de lotaçã                                              | ão                     | 1                                      |
| Nome do agente público                                                                             |                                                                  |                        |                                        |
|                                                                                                    |                                                                  | Mostrar os de          | eletados 🔵 🗐 Filtrar 😣 Lim             |
| gentes Públicos                                                                                    |                                                                  |                        | K                                      |
|                                                                                                    |                                                                  |                        |                                        |
| Agente Público                                                                                     | Regramento De Instituição do Pgd                                 | Vinculos               | Plano de Trabalho ativo?               |
| Agente Público<br>Aglício Jordão Silva<br>Aglicio                                                  | Regramento De Instituição do Pgd<br>Sem participação             | <b>Vínculos</b><br>CRS | Plano de Trabalho ativo?<br>não        |
| Agente Público<br>Aglício Jordão Silva<br>Aglicio<br>Angélica Gonçalves de Lima Castro<br>Angélica | Regramento De Instituição do Pgd<br>Sem participação<br>PGR UFAM | Vínculos<br>CRS<br>CAC | Plano de Trabalho ativo?<br>não<br>não |

### 1.2 **Desligamento de Participante**

Para **desligar** o participante do PGR, basta acessar a mesma tela de Seleção de participantes, conforme demonstrado anteriormente, e clicar no botão "Desligar". Observe os os seguintes passos:

| Passo 1     | Acesse a aba <b>"Plane</b>                                                                                                  | <b>jamento"</b> e, em se  | eguida, clique em <b>"Seleção (</b> | de Participantes″.         |
|-------------|----------------------------------------------------------------------------------------------------|---------------------------|-------------------------------------|----------------------------|
|             |                                                                                                    |                           |                                     |                            |
| PETRVS Home | Planejamento 🔻 Execução 💌 Avalia                                                                                            | ção 🔹 Gerenciamento 👻 Cad | astros 🔻                            | PGD 🗸 ? 🗘 DGEP 🗸 🎲         |
| Você est    | <ul> <li>☐ Planejamentos Institucionais</li> <li>☐ Cadeias de Valores</li> <li>∠ Regramentos De Instituição do P</li> </ul> | gd                        |                                     |                            |
| Planos de   | I Seleção De Participantes<br>I Planos de Entregas<br>I Planos de Trabalho                                                  | e entregas                |                                     | Avaliações de registros de |
|             |                                                                                                    |                           |                                     | execução                   |

(1) Filtre a unidade de lotação para visualizar os participantes da sua equipe. Então, (2) clique no ícone de **"Desligamento"** de agente público.

#### Passo 2

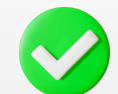

#### Pronto!

O participante selecionado foi desligado.

| Seleção De Participantes                        |                                  |                 | 😨 Marcar 👻                |
|-------------------------------------------------|----------------------------------|-----------------|---------------------------|
| 🗠 Regramento De Instituição do Pgd*             |                                  | 🔚 Situação no p | programa                  |
| PGR UFAM                                        |                                  | Q - Todos -     | •                         |
| 🕾 Nome do agente público                        | 🕸 Unidade de lotaçã              | ão              |                           |
| Nome do agente público                          |                                  |                 |                           |
|                                                 |                                  | Mostrar os dele | tados 🔵 🗐 Filtrar 🛞 Limpa |
| Agentes Públicos                                |                                  |                 | R                         |
| Agente Público                                  | Regramento De Instituição do Pgd | Vínculos        | Plano de Trabalho ativo?  |
| <b>Aglício Jordão Silva</b><br>Aglicio          | Sem participação                 | CRS             | não 2                     |
| Angélica Gonçalves de Lima Castro<br>Angélica   | PGR UFAM                         | CAC             | não                       |
| <b>Antonia Zilma Oliveira da Silva</b><br>Zilma | Sem participação                 | CRS             | não 主                     |
|                                                 | IN THAT I KININ                  |                 | INTERNAL STATES           |

### 1.3 Criação do Plano de Entregas (PE)

No antigo sistema utilizado na UFAM, o SUSEP, a expressão utilizada era "Programa de Gestão", para sinalizar um programa que conteria os planos de trabalho do período. Agora, com as novas legislações e com o uso do novo sistema PETRVS, o Programa de Gestão será chamado de "Plano de Entregas".

O PE está diretamente ligado ao planejamento da unidade ou da instituição. Os setores que possuírem PDU (Plano de Desenvolvimento da Unidade) podem cadastrá-los facultativamente, ou podem ainda cadastrar o PDI da UFAM. É também tendo por base o PE que os Planos de Trabalho (PT) serão registrados.

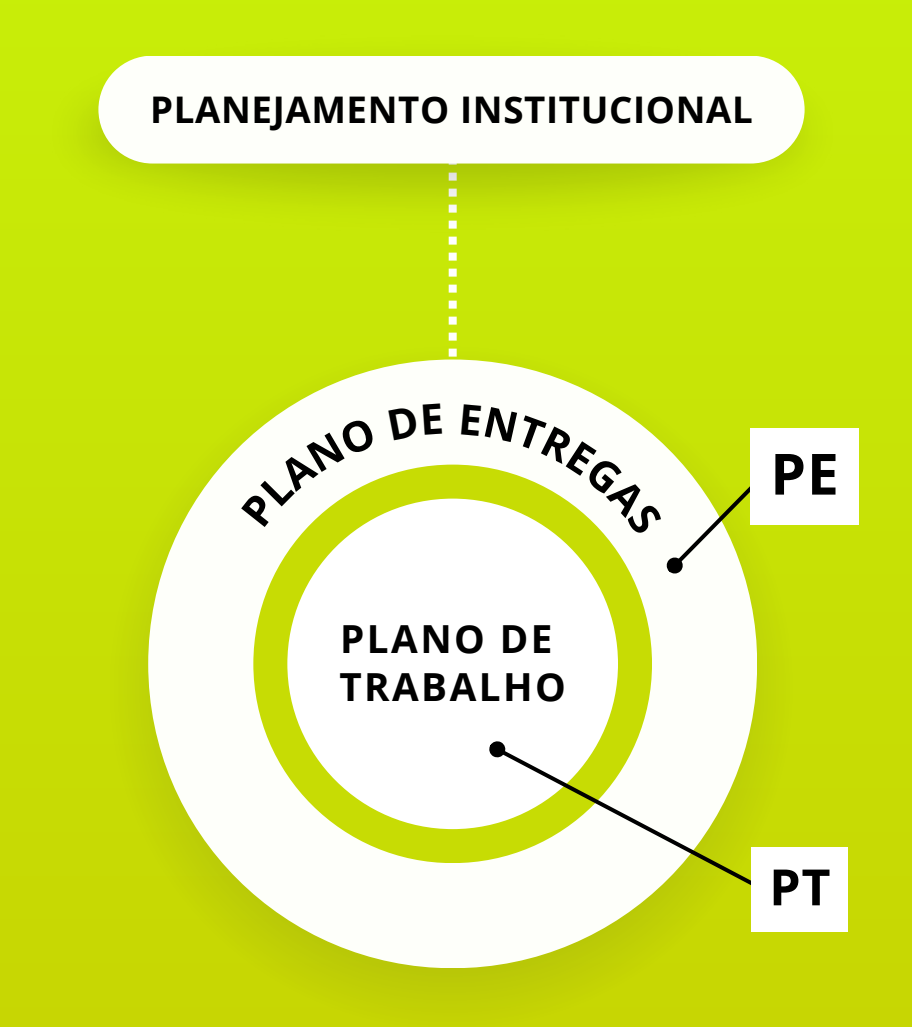

Lembre-se, gestor: o PE é o macro, o PT é o micro. O PT fica registrado dentro do PE, a fim de que as atividades desempenhadas pelo servidor se coadunem com o planejamento institucional.

| Passo 1 Na c                                                                                          | aba <b>"Planejamento"</b> ,                                                                                                    | clique em <b>"Plano de Entregas"</b> .                                             |                                                        |                                                                |
|----------------------------------------------------------------------------------------------------|----------------------------------------------------------------------------------------------------|------------------------------------------------------------------------------------|--------------------------------------------------------|----------------------------------------------------------------|
|                                                                                                    |                                                                                                    |                                                                                    | X                                                      | NADAX                                                          |
| PETRVS Home Planejamento -                                                                            | • Execução ▼ Avaliação ▼ Gerenciar                                                                                              | mento 👻 Cadastros 👻                                                                |                                                        |                                                                |
| Você e Planejame<br>[™] Cadeias de<br>[№] Regramen<br>[№] Seleção D<br>[Ĩ] Planos de<br>III Planos de | entos Institucionais<br>le Valores<br>ntos De Instituição do Pgd<br>De Participantes<br>r Entregas<br>Trabalho                  | Planos de entregas                                                                 | Registros                                              | s De Execução                                                  |
|                                                                                                    |                                                                                                    |                                                                                    |                                                        |                                                                |
|                                                                                                    | ·  · //                                                                                                    |                                                                                    |                                                        |                                                                |
| Passo 2 A se                                                                                          | eguir, clique em <b>"I</b><br>denação, divisão, de                                                                              | I <b>ncluir"</b> para cadastrar o Plar<br>epartamento, pró-reitoria, etc).         | no de Entregas c                                       | da Unidade (seja                                               |
| Passo 2 A se<br>coord                                                                                 | eguir, clique em <b>"I</b><br>denação, divisão, de                                                                              | I <b>ncluir"</b> para cadastrar o Plar<br>epartamento, pró-reitoria, etc).         | no de Entregas d                                       | da Unidade (seja                                               |
| Passo 2<br>Coord                                                                                      | eguir, clique em <b>"l</b><br>denação, divisão, de<br>- Avaliação - Gerenciamento - Cadastros -                                 | I <b>ncluir"</b> para cadastrar o Plar<br>epartamento, pró-reitoria, etc).         | no de Entregas o                                       | da Unidade (seja                                               |
| Passo 2<br>A se<br>coord                                                                              | eguir, clique em <b>"l</b><br>denação, divisão, de<br>- Avaliação - Gerenciamento - Cadastros -                                 | I <b>ncluir"</b> para cadastrar o Plar<br>epartamento, pró-reitoria, etc).         | no de Entregas d<br>Agrupar por unidade 💽<br>El Status | da Unidade (seja<br>PGD ~ ? Q DGEP ~<br>Vincutados () () Inclu |
| Passo 2<br>A se<br>coord                                                                              | eguir, clique em <b>"I</b><br>denação, divisão, de<br>• Avaliação + Gerenciamento + Cadastros +<br>• a<br>• Pis Cadela de Valor | ancluir" para cadastrar o Plar<br>epartamento, pró-reitoria, etc).<br>de Executora | Agrupar por unidade                                    | da Unidade (seja                                               |
| Passo 2<br>A se<br>coord                                                                              | eguir, clique em <b>"I</b><br>denação, divisão, de<br>• Avaliação + Gerenciamento + Cadastros +<br>pa<br>pa                     | de Executora                                                                       | Agrupar por unidade                                    | da Unidade (seja                                               |

Passo 3

Preencha os campos: unidade, regramento, período do plano de entregas, além do planejamento institucional (selecionando o planejamento da unidade imediatamente superior à sua). OBS: não é necessário preencher cadeia de valor.

Passo 4

do Plano de Entregas clique no icone azul à direita para cadastrar as entregas da sua unidade.

Na tela de Inclusão

| alução do Diano do Entrogas                                                                                                    |                                                    |                                    |      |                                                         |                               |
|----------------------------------------------------------------------------------------------------|----------------------------------------------------|------------------------------------|------|---------------------------------------------------------|-------------------------------|
| nclusão de Plano de Entregas                                                                                                    |                                                    |                                    |      |                                                         |                               |
| Unidade Evecutora*                                                                                                    | La Regramento De Institu                           | uição do Pad.*                     |      | Inicio*                                                 | 0 E Fim*                      |
| - DGEP - Divisão de Gestão Estratégica de Pess                                                                                                    | PGR UFAM                                           | aiçao ao riga                      | 9    | 01/08/2024                                              | 01/08/2025                    |
| Nome*                                                                                                    | Planeiamento Instituc                              | ional                              |      | The Cadela de Valor                                     |                               |
| DGEP - 01/08/2024 - 01/08/2025                                                                                                    |                                                    |                                    | 9    |                                                         | Q                             |
| Intregas                                                                                                    |                                                    |                                    |      |                                                         |                               |
| Entrega<br>Demandante/Destinatário                                                                                                    | D<br>Etiquetas D                                   | ata Início<br>ata Fim              | Meta | Tipo De Meta<br>Comentários                             | ۲                             |
|                                                                                                    |                                                    |                                    |      |                                                         |                               |
| Campos obrigatórios                                                                                                    |                                                    |                                    |      |                                                         | ⓒ Gravar <mark>◯ Cance</mark> |
| Campos obrigatórios<br>Inclusão de Plano de Entregas                                                                                                    |                                                    |                                    |      |                                                         | @ Gravar ○ Cance              |
| Campos obrigatórios<br>Inclusão de Plano de Entregas                                                                                                    | le <sup>®</sup> Regramento De                      | Instituição do Pgd*                |      |                                                         | © Gravar ○ Cance              |
| Campos obrigatórios<br>Inclusão de Plano de Entregas<br>Unidade Executora*<br>• DGEP - Divisão de Gestão Estratégica de Pess                                     | l≥ Regramento De<br>PGR UFAM                       | Instituição do Pgd*                |      | ■ Inicio* @<br>@ 01/08/2024 ■                           | © Gravar ○ Cancel             |
| Campos obrigatórios Inclusão de Plano de Entregas Unidade Executora*  DGEP - Divisão de Gestão Estratégica de Pess Nome*                                         | L≥ Regramento De<br>PGR UFAM<br>☐ Planejamento In: | Instituição do Pgd*<br>stitucional |      | Inicio* (<br>□ 01/08/2024 □<br>□ codeia de Valor        |                               |
| Campos obrigatórios<br>Inclusão de Plano de Entregas<br>Unidade Executora*<br>- DGEP - Divisão de Gestão Estratégica de Pess<br>DGEP - 01/08/2024 - 01/08/2025   | Regramento De<br>PGR UFAM<br>Planejamento In       | Instituição do Pgd*<br>stitucional |      | ■ Inicio* (<br>■ O1/08/2024 ■<br>% Cadela de Valor      |                               |
| Campos obrigatórios Inclusão de Plano de Entregas Unidade Executora*  DGEP - Divisão de Gestão Estratégica de Pess Nome* DGEP - 01/08/2024 - 01/08/2025 Entregas | PGR UFAM<br>Planejamento In:                       | Instituição do Pgd*<br>stitucional |      | Inicio* (<br>Inicio* (<br>Inicio* (<br>Cadeia de Valor) |                               |

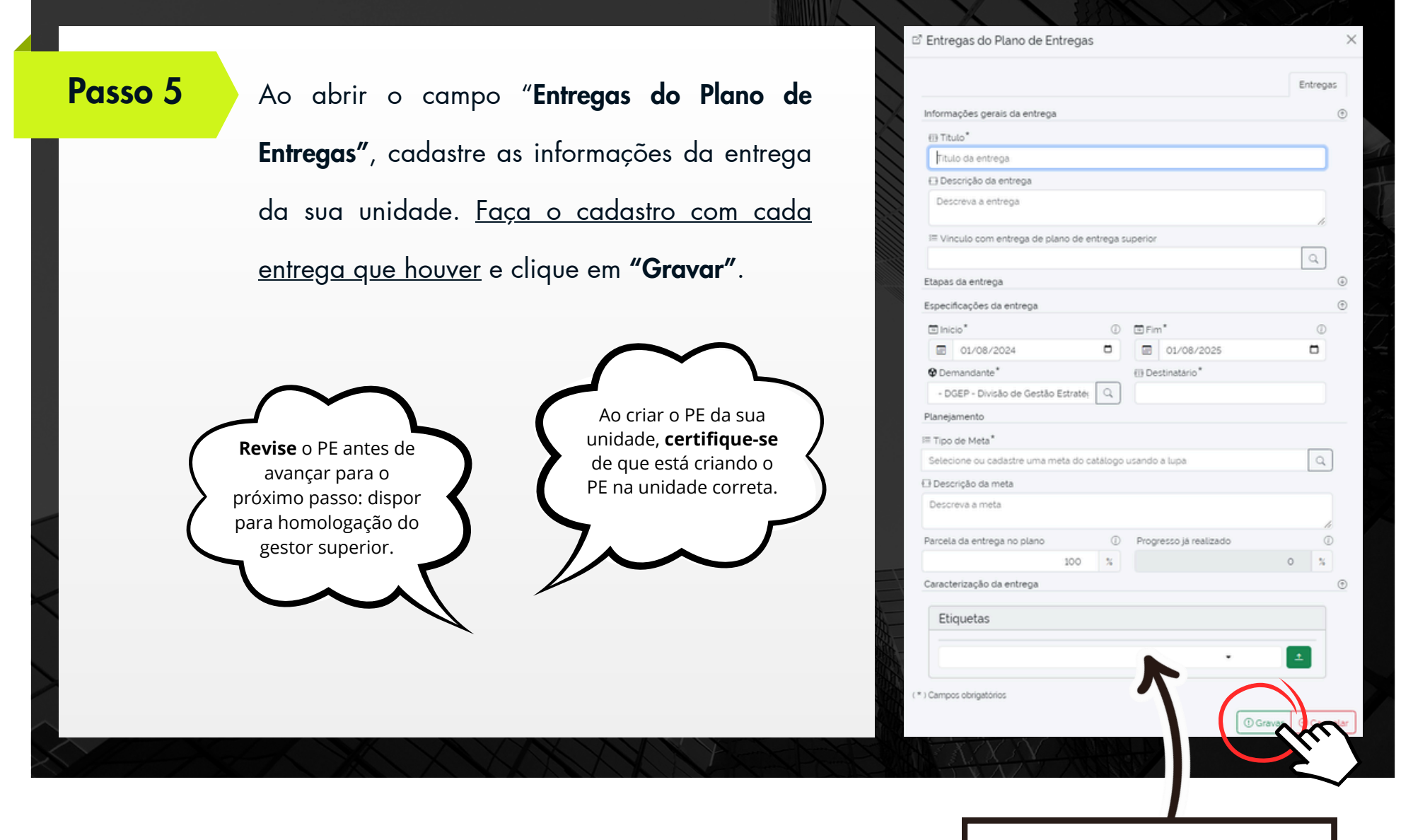

O campo Etiquetas é <u>opcional</u>

### 1.4 Dispor PE para Homologação do Gestor Superior

Você disponibilizará o PE para o seu gestor imediatamente superior homologar. Por exemplo: se você é coordenador, então o diretor a quem você se reporta é quem homologará o PE do seu setor. Há duas maneiras de acessar a opção "Dispor Plano de Entregas para Homologação do Gestor Superior": **Clicando em Planos de Entregas, na página principal**, ou **selecionando a Aba Planejamento** e, em seguida, Planos de Entregas".

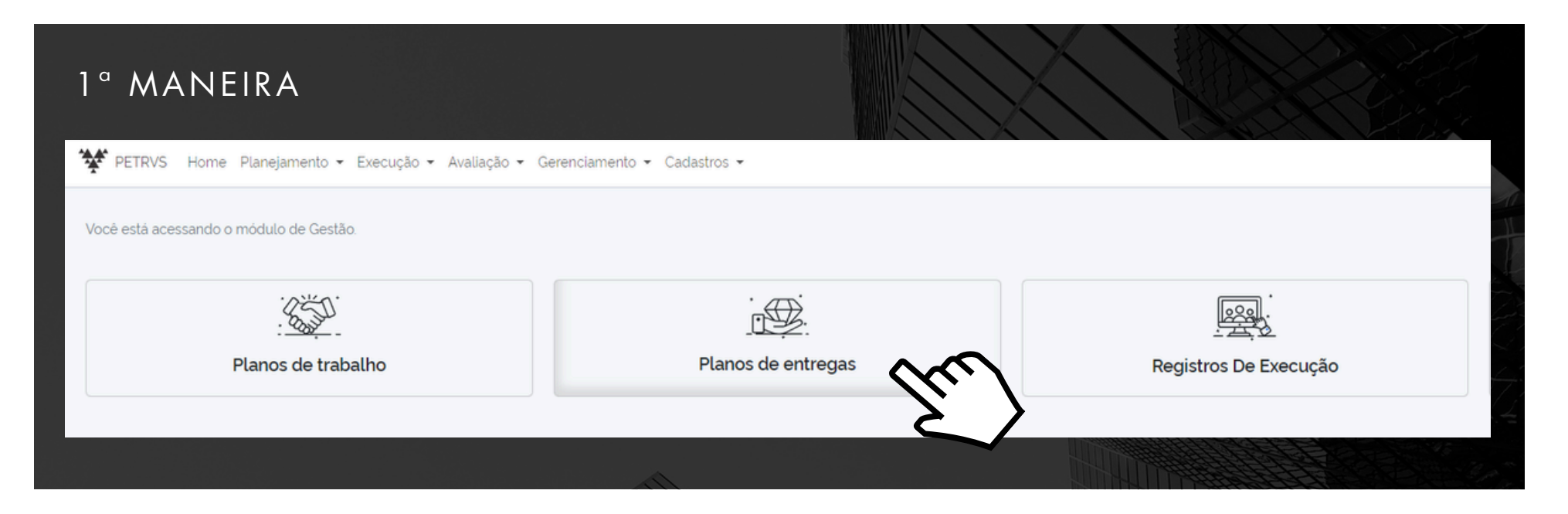

| 2ª /                   | MAN                               | NEIRA                                                  |                                              |                                                |                                       |                                                                                                 |                                                  |                                                          |                                     |
|------------------------|-----------------------------------|--------------------------------------------------------|----------------------------------------------|------------------------------------------------|---------------------------------------|-------------------------------------------------------------------------------------------------|--------------------------------------------------|----------------------------------------------------------|-------------------------------------|
| Pas                    | 550 2                             | Após cad<br><b>"Liberar p</b><br>homologo              | astrar todo<br><b>ara homo</b><br>ır o PE ou | as as entre<br><b>logação"</b> .<br>1 não, cas | egas da si<br>Isso signi<br>o percebo | ua unidade, cliq<br>ifica que seu ge<br>a que ainda são                                         | ue no ícone a<br>stor imediatan<br>o necessários | imarelo à dire<br>nente superior<br>ajustes. <b>OBS:</b> | ita para<br>poderá<br><b>Após o</b> |
| Y PETRV                | /S Home I                         | gestor hor<br>Manejamento - Execução - Avaliação -     | mologar, r<br>Gerenciamento - Cada           | não é mais<br><sup>Istros +</sup>              | possível                              | alterar o PE.                                                                                   |                                                  | PGD ~                                                    | ? 🗘 DGEP 🗸 🏘                        |
| Planc<br>Meus<br>Plane | os de En<br>()<br>ejamento Instit | Tregas<br>TNome<br>Nome do plano de entrega<br>ucional | l'E Cadela de Valor                          | û Unidade Executora                            | ٩                                     | E Data                                                                                          | Agrupar por unidade                              | Vinculado:                                               | C Incluir     Arquivados            |
|                        | atD                               | Nome<br>Programa                                       |                                              | 0 Inicio                                       | ≎ Fim                                 | Planejamento Institucional<br>Cadeia de Valor                                                   |                                                  | Mostrar os deletados                                     | S Filtrar S Limpar                  |
| DGEP                   | 8) #2<br>) #4                     | DDP - 01/08/2024 - 31/10/2024                          |                                              | 01/08/2024                                     | 31/10/2024<br>31/10/2024              | <ul> <li>Plano de Desenvolvimento da Unid</li> <li>Plano de Desenvolvimento Estrateg</li> </ul> | ico do DDP                                       | > Em est                                                 |                                     |
| ÷                      |                                   |                                                        |                                              |                                                |                                       |                                                                                                 |                                                  |                                                          | G                                   |

## 1.5 Registro da Execução do Plano de Entregas

Ao longo do período de execução do Plano de Entregas, você deve registrar a execução do PE, gradativamente, atribuindo a porcentagem do progresso realizado. A tela inicial do sistema mostrará o item **"Registros de Execução"**, mas **ATENÇÃO**, esse campo se trata somente do registro de execução dos planos de trabalho (PT).

| Você está acessando o módulo de Gestão. |                    |                                     |
|-----------------------------------------|--------------------|-------------------------------------|
| Planos de trabalho                      | Planos de entregas | Avaliações de registros de execução |
|                                         |                    |                                     |

O acesso para registro da execução do PE se dá pela aba **"Execução"** e, em seguida, clicando em **"Planos de Entrega"**.

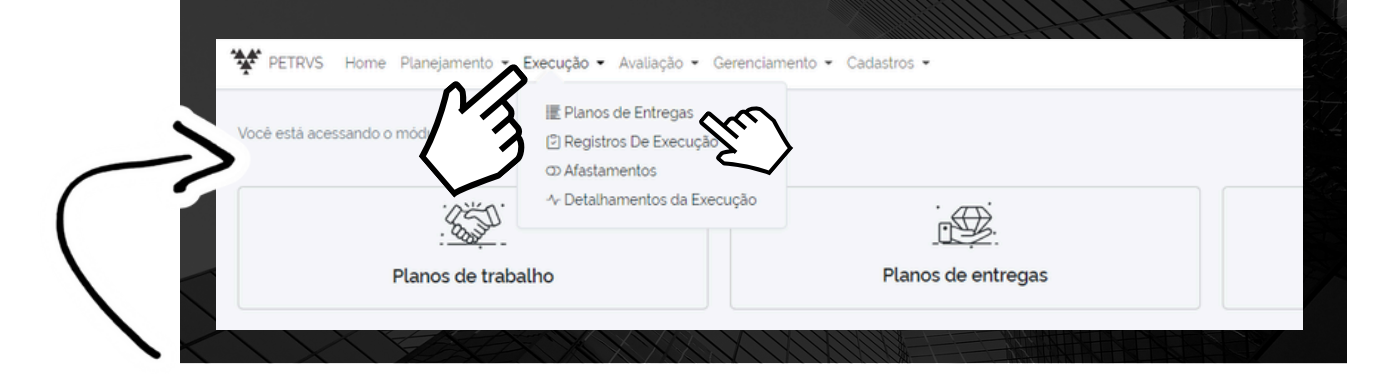

#### Passo 1

Após acessar **"Planos de Entrega"**, da aba **"Execução"**, você verá a seguinte tela. No campo **"Progresso Checklist"**, é possível editar gradualmente o cumprimento da entrega.

| anc   | is ue t              |                               | egas (Execução)                                      |                    |                    |            |              |                                        |                                         | Agrupar por u          |                  | vinculado                 |                | incluir |
|-------|----------------------|-------------------------------|------------------------------------------------------|--------------------|--------------------|------------|--------------|----------------------------------------|-----------------------------------------|------------------------|------------------|---------------------------|----------------|---------|
| leus  |                      | 0                             | 1 Nome                                               |                    | Ounidade Executora |            |              |                                        | _                                       | 圖 Status               |                  |                           | Arquivados     | (1)     |
|       |                      |                               | Nome do plano de entrega                             |                    |                    |            |              |                                        | Q                                       |                        |                  | ·                         |                |         |
| Plane | ejamento l           | nstitud                       | cional                                               | Pa Cadeia de Valor |                    |            | 🐻 Data       |                                        |                                         | 🗉 Inicio               | 0                | 🗉 Fim                     |                | 0       |
|       |                      |                               | Q                                                    |                    |                    | Q          | - Nenhum -   |                                        | •                                       | 01/08/2024             |                  | 01/08/20                  | )24            |         |
|       |                      |                               |                                                      |                    |                    |            |              |                                        |                                         |                        | Mostrar os o     | deletados 🔵               | ⊕ Filtrar ⊗ Li | impar   |
| :=    | #ID                  |                               | Nome<br>Programa                                     |                    | ≎ Inicio           | ○ Fim      | Plan<br>Cade | ejamento Institucional<br>ria de Valor |                                         |                        |                  | Status<br>Avaliação       |                |         |
| P     |                      |                               |                                                      |                    |                    |            |              |                                        |                                         |                        |                  |                           |                |         |
| = 23  | #2                   |                               | DDP - 01/08/2024 - 31/10/2024                        |                    | 01/08/2024         | 31/10/2024 | (DP          | ano de Desenvolvimento da U            | Inidade PR                              | OGESP                  |                  | P Em execução             | 0              | •       |
|       | Entre<br>Dema        | ga<br>andan                   | te∕Destinatário                                      |                    |                    |            | Etiquetas    | Data Início<br>Data Fim                | Meta                                    | Progresso<br>Checklist | Tipo De<br>Comen | Meta<br>tários            |                |         |
|       | Plance<br>© DD       | e de tra<br>e a c             | abalho avaliado<br>Coordenações DDP                  |                    |                    |            | 2            | 01/08/2024<br>31/10/2024               | <ul><li>▲</li><li>✓</li><li>0</li></ul> |                        | Coment           | ottativa iUnid.<br>Jários | •              | ٢       |
|       | Mape<br>© DD<br>() C | amen<br>9 ac                  | nto e revisão de processos e fluxos realizado<br>pop | 5                  |                    |            | 2            | 01/08/2024<br>31/10/2024               | ✓ 0                                     |                        |                  | Quertutiva Und            |                | ٢       |
|       | Proce                | essos (<br>P (B) (<br>Curtir) | com providências administrativas instruídos<br>uram  |                    |                    |            | 2            | 01/08/2024<br>31/10/2024               | ¥ 0                                     |                        | R counter        | são opciono               | iis 🔽 🔹        | ۲       |
|       | Manu                 | iais e r                      | materiais técnicos elaborados                        |                    |                    |            |              | 01/08/2024                             | 4                                       |                        | (III Meta        | Quantitativa (Unid.       | 0 *            | •       |

Conforme a entrega for sendo executada ao longo do período, (1) registre o progresso realizado em percentual. Sempre que registrar o progresso de uma entrega, (2) clique no ícone de Validação. Esse processo acontecerá até finalizar as entregas do PE.

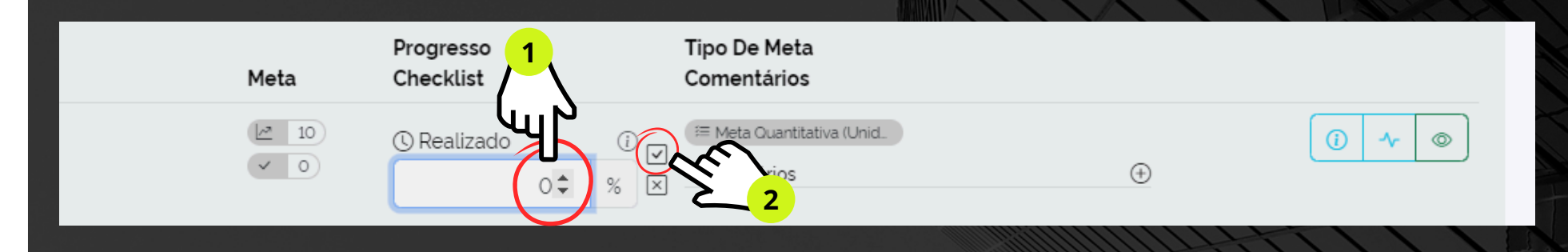

Passo 2

Passo 3

Lembre que ao final do período do PE e, após registradas todas as conclusões de entregas, clique em **"Concluir"**. É importante que se conclua o PE para que o Gestor Superior consiga avaliar o Plano de Entregas.

**Pronto!** 

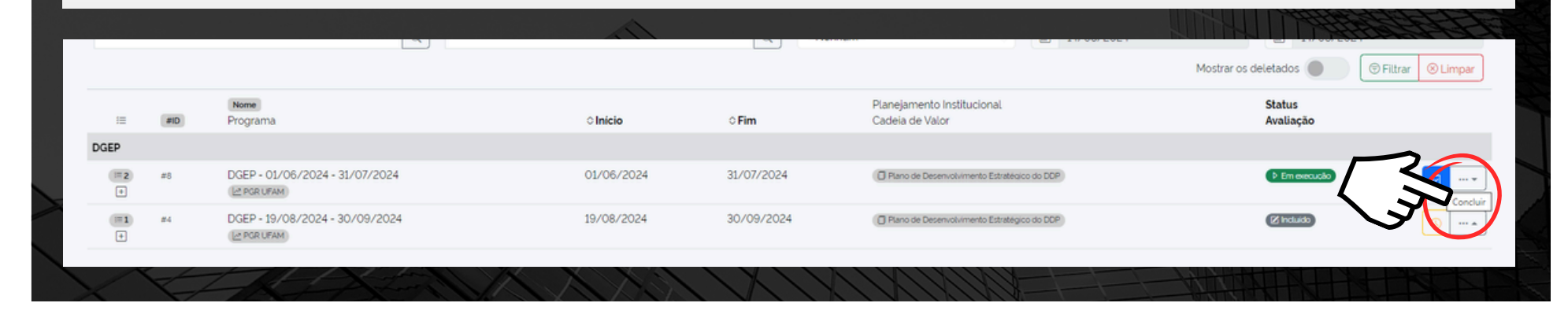

### 1.6 Assinar Plano de Trabalho de Participante

Gestor, os servidores da sua equipe deverão cadastrar e assinar seus planos de trabalho no sistema PETRVS. Sobre essa temática, recomenda-se a leitura do Manual PETRVS destinado ao Servidor.

Com os planos de trabalho criados e assinados pelos servidores, agora eles ficarão disponíveis para você, Gestor, assinar também. Observe:

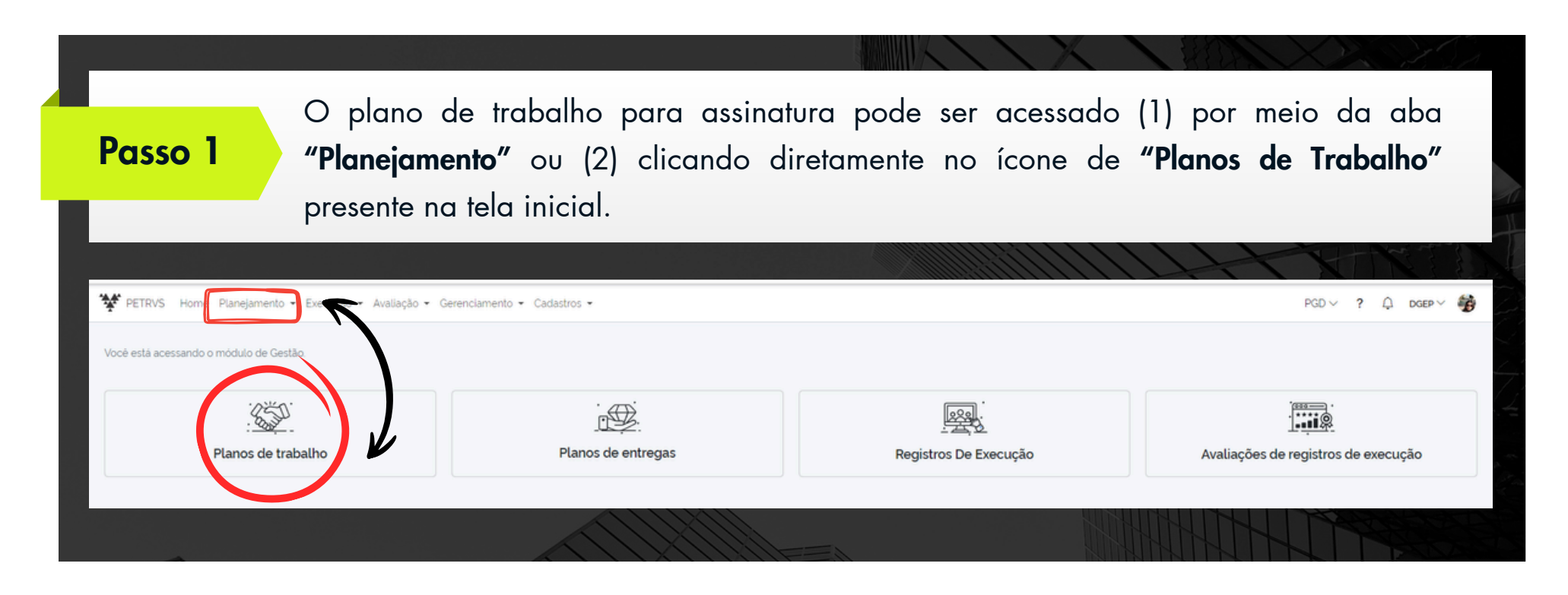

#### Ao visualizar a página contendo os planos de trabalho da sua equipe, clique na Passo 2 canetinha e, então, clique em "Assinar". Pronto! DGEP Claudia Nogueira de Araújo Simão DGEP #30 - Termo de **= 8** #9 Presencial 19/08/2024 até 30/08/2024 @ Aprovade 1 ···· + Ciéncia e Ð PGR UFAM Vigente Responsabilidade Isabelle de Oliveira Cardoso DGEP ⊞ 3 #15 Teletrabalho (Parcial) 22/08/2024 até 30/08/2024 #34 - Termo de Ciência e + PGR UFAM Responsabilidade Observe que, após assinar o plano de trabalho de um servidor da sua Passo 3 equipe, o status do plano aparecerá como "Aprovado". **Pronto!** DGEP #9 Claudia Noqueira de Araújo Simão DGEP Presencial 19/08/2024 até 30/08/2024 #30 - Termo de ≡8 S Aprovad (i) ···· • Ciência e Ð PGR UFAM Vigente Responsabilidade D Isabelle de Oliveira Cardoso #34 - Termo de ≣ 3 #15 DGEP Teletrabalho (Parcial) 22/08/2024 até 30/08/2024 S Aprovade 1 Ciência e Ð PGR UFAM Vigente D Responsabilidade ...

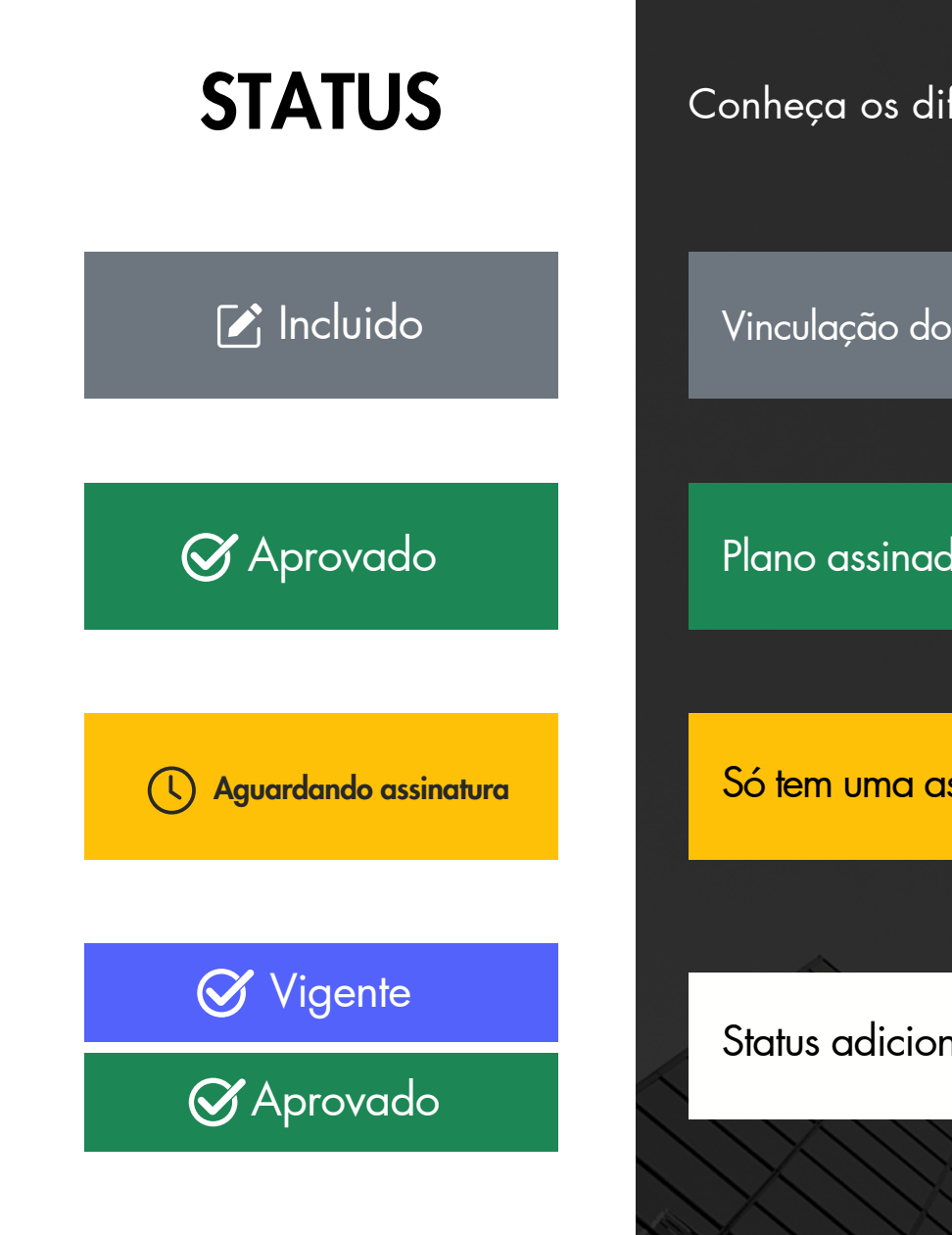

Conheça os diferentes STATUS do Plano de Trabalho:

Vinculação do agente público à determinada unidade, exportada do SIAPE.

Plano assinado pelo servidor e pelo gestor.

Só tem uma assinatura (do servidor ou do gestor). Aguardando a 2ª assinatura.

Status adicional de Vigente durante o período de vigência.

## 1.7 Avaliar Plano de Trabalho de Participante

Findado o período do plano de trabalho, o servidor deverá finalizar os registros de execução para que você, Gestor, realize a avaliação do PT.

| Passo 1                        | Para realiz<br>clicando di            | ar a avaliação do PT,<br>retamente no ícone de "A | você pode acessar pelo<br>Avaliações de registros de | a aba <b>"Avaliação"</b> ou<br><b>e execução"</b> , localizado |
|--------------------------------|---------------------------------------|---------------------------------------------------|------------------------------------------------------|----------------------------------------------------------------|
| Y PETRVS Home Planejam         | na pagina i<br>rento + Execução - Pen | nicial do sistema.                                |                                                      | PGD ~ ? Q DGEP ~ 🚱                                             |
| Você está acessando o módulo d | le Gestão.                            | Planos de entregas                                | Registros De Execução                                | Ave <b>1</b> de registros de execução                          |
|                                |                                       |                                                   |                                                      |                                                                |

### Passo 2

Ao clicar em avaliações, aparecerão os planos concluídos pelos servidores da sua equipe e, ao lado direito, um ícone de estrela, que é o ícone **"Avaliar"**. Clique nele.

| r PE | TRVS Home Planejamento - Execução - Avaliação -                             |            |            |                           | PGD V 🕠       | <b>0</b><br>4 | () 1022     | CGPGD ~    |
|------|-----------------------------------------------------------------------------|------------|------------|---------------------------|---------------|---------------|-------------|------------|
|      |                                                                             |            |            | Quero recorrer de novo. I | Não concordo. |               |             |            |
| +    | Juliane Helriguel de Melo Perini 🗂 Inicio 01/10/2024 🗇 Termino 10/01/2025   | 01/10/2024 | 30/10/2024 | Ex. Plano de trabalh.     |               |               | 2 Avaliado  |            |
|      | 14 concer 15 Hoff and ne nerran e. 18 resenance in section                  |            |            | Recurso da avaliação      | )             | ٢             | E Recordo   |            |
|      |                                                                             |            |            | Discordo                  |               |               |             |            |
| 4    | Roberval de Jesus Leone dos Santos                                          |            |            |                           |               |               |             |            |
| +    | Roberval de Jesus Leone dos Santos 🗂 Inicio 14/03/2024 🗇 Termino 30/03/2024 | 14/03/2024 | 30/03/2024 |                           |               |               | Concluido   |            |
|      | CGPGD 🔄 Programa de Gestão e . 🛛 🎘 Teletrabalho lintegral                   |            |            |                           |               |               |             | $\wedge 2$ |
| +    | Roberval de Jesus Leone dos Santos 📋 Inicio 18/04/2024 🛅 Termino 19/05/2024 | 18/04/2024 | 30/04/2024 | Ad. Plano de trabalh.     | 0             |               | 12 Avaliado | 12         |
|      | CGPGD 🗠 Programa de Gestão e Te, Teletrabalho (Integral)                    |            |            |                           |               |               |             | 2          |
| -    | Rogério de Souza Farias                                                     |            |            |                           |               |               |             |            |
| +    | Rogério de Souza Farias 🗂 Inicio 09/03/2024 🛅 Termino 10/03/2024            | 09/03/2024 | 10/03/2024 | Não. Plano de trabal.     | 0             |               | ी Availado  |            |
|      | 😫 CGPGD 🔄 Programa de Gestão e . 🛛 🎘 Teletrabalho com residê.               |            |            |                           |               |               |             | طك         |
| +    | Rogério de Souza Farias 🛅 Inicio 03/03/2024 🗇 Termino 08/03/2024            | 03/03/2024 | 04/03/2024 | Ad. Plano de trabalh.     | 0             |               | 1 Avaliado  |            |
|      | CGPGD 🗠 Programa de Gestão e . 🛛 🏝 Teletrabalho com residé.                 |            |            |                           |               |               |             |            |
|      |                                                                             |            |            |                           | THEFT         |               |             |            |

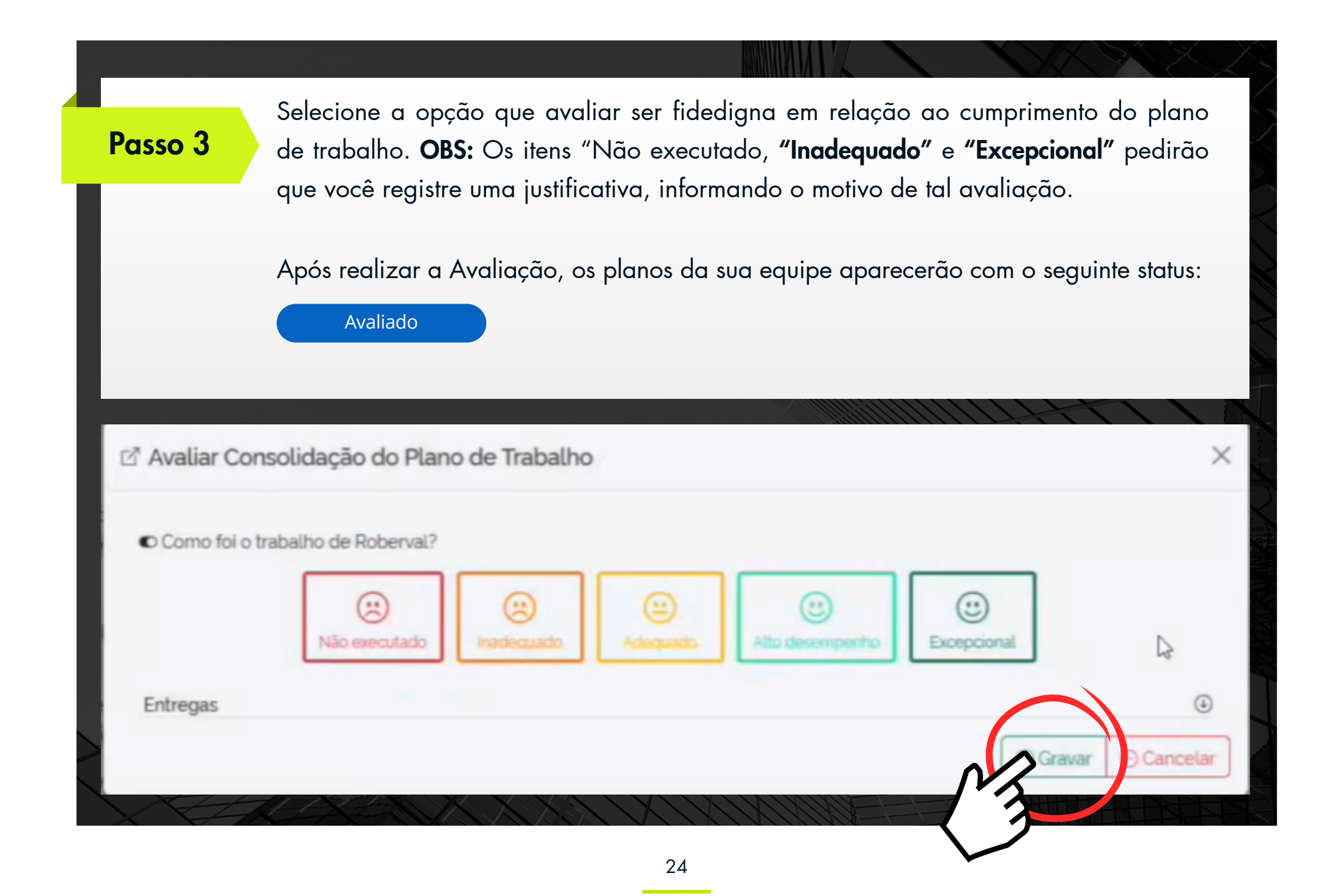

Caso você, Gestor, avalie com um **"Não executado"** ou **"Inadequado"**, o servidor da sua equipe poderá Recorrer:

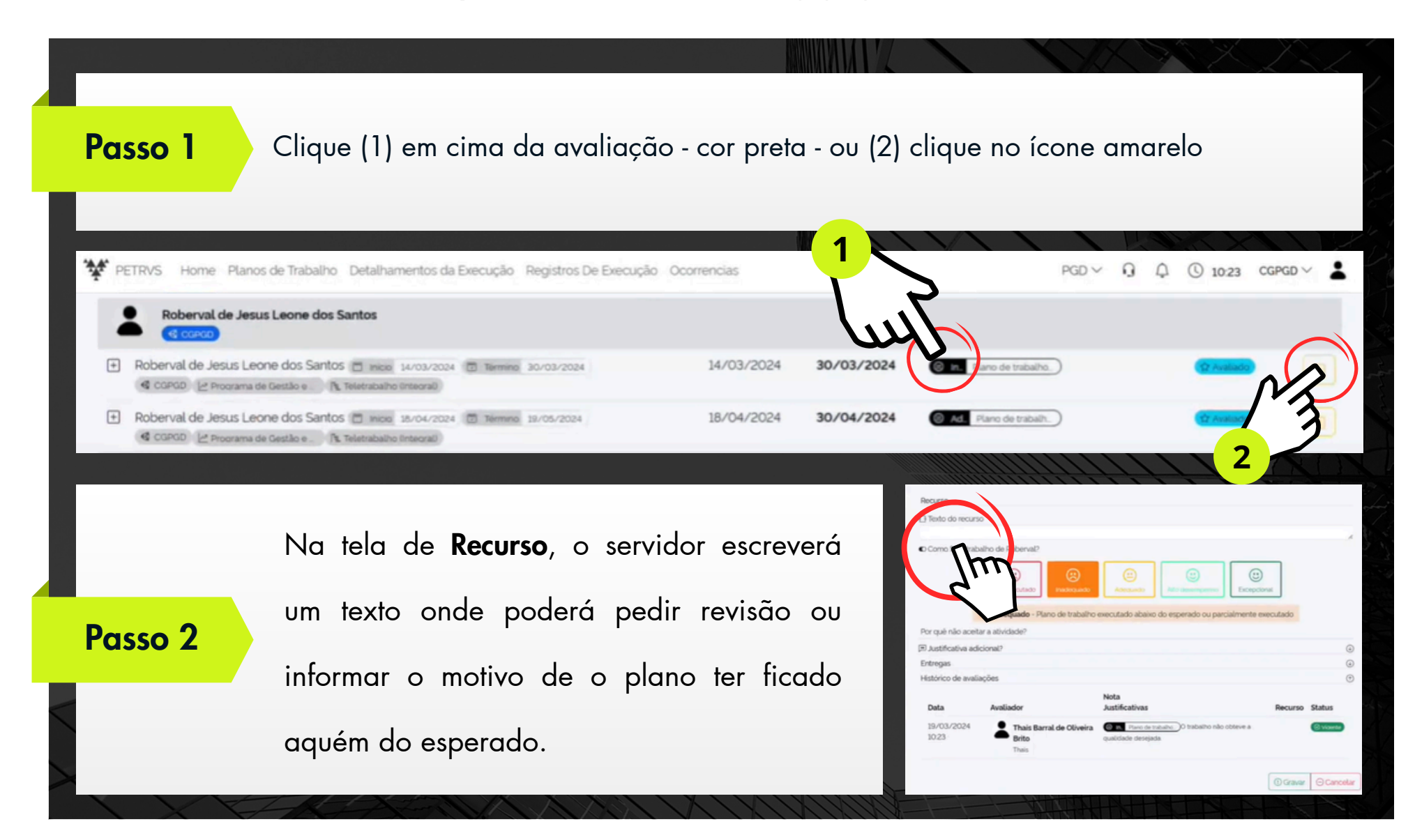

Passo 3
 Após o servidor recorrer, você visualizará o status de "Recorrido" juntamente com o texto recursal do colega. Nesse caso, você poderá reavaliar, clicando no ícone de estrela amarela, e realizar a nova avaliação sob a luz dos novos argumentos.

| Juliane Helriguel de Melo Perini II Inicio 01/10/2024 II Termino 10/01/2025     GOPGD Programa de Gestão e . Pil Teletrabalho lintegral)                                                                                                    | 01/10/2024 | 30/10/2024 | Plano de trabalh)  Recurso da avaliação  Discordo                                                                            | <ul> <li>(2 Avelado)</li> <li>(2 Avelado)</li> <li>(2 Recorrido)</li> </ul> |      |
|----------------------------------------------------------------------------------------------------|------------|------------|----------------------------------------------------------------------------------------------------|-----------------------------------------------------------------------------|------|
| Roberval de Jesus Leone dos Santos                                                                                                    |            |            |                                                                                                    |                                                                             | ( P  |
| •• Roberval de Jesus Leone dos Santos         •• Inicio         14/03/2024         •• Inicio         14/03/2024         14/03/2024         14/03/2024         14/03/2024         14/03/2024         14/03/2024         14/03/2024         14/03/2024         14/03/2024         14/03/2024         14/03/2024         14/03/2024         14/03/2024         14/03/2024         14/04/04/04         14/04/04         14/04/04/04         14/04/04         14/04/04 | 14/03/2024 | 30/03/2024 | Plano de trabalho. Recurso da avaliação                                                                                      |                                                                             |      |
|                                                                                                    |            |            | Peço notar que realmente para alguns<br>demandantes a tempestividade foi maior, mar<br>por causa da necessidade de consulta. | 3                                                                           |      |
|                                                                                                    | MIM        |            |                                                                                                    | ALK                                                                         | 1200 |

#### Passo 4

Por fim, ao reavaliar, você altera o ícone de avaliação e também tem a opção de incluir uma justificativa adicional (mantendo a anterior e adicionando a nova no mesmo campo) para a sua nova avaliação. E, finalmente, clique em **"Gravar"**.

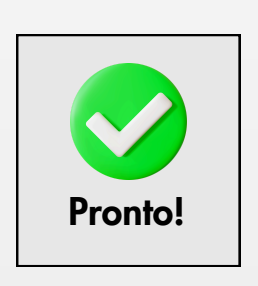

| Recurso                                                                                                    |      |
|----------------------------------------------------------------------------------------------------|------|
| 3 Texto do recurso                                                                                                    |      |
| Peço notar que realmente para alguns demandantes a tempestividade foi maior, mas é por causa da necessidade de consulta                                                                                                    | -    |
| D Como foi o trabalho de Roberval?                                                                                                    |      |
| Imadequado     Imadequado     Imadequado <td></td> |      |
| Alto desempenho - Plano de trabalho executado acima do esperado                                                                                                    |      |
| Diqué pode metitorian                                                                                                    |      |
| Ustificativa adicional?                                                                                                    | ٢    |
| Justificativa                                                                                                    |      |
| Realmente, você tem razão.                                                                                                    |      |
| $\sim$                                                                                                    | -11  |
| Entregas                                                                                                    | ٢    |
| fistórico de avaliações                                                                                                    | ٢    |
| 🕑 Gravar 🖉 Canc                                                                                                    | elar |
|                                                                                                    |      |
|                                                                                                    |      |
|                                                                                                    |      |
|                                                                                                    |      |
|                                                                                                    |      |

# Chefe da Unidade Superior e suas funções

O Chefe da Unidade Superior - aquele que é imedita e hierarquicamente superior à unidade de lotação possui funções determinadas, que são:

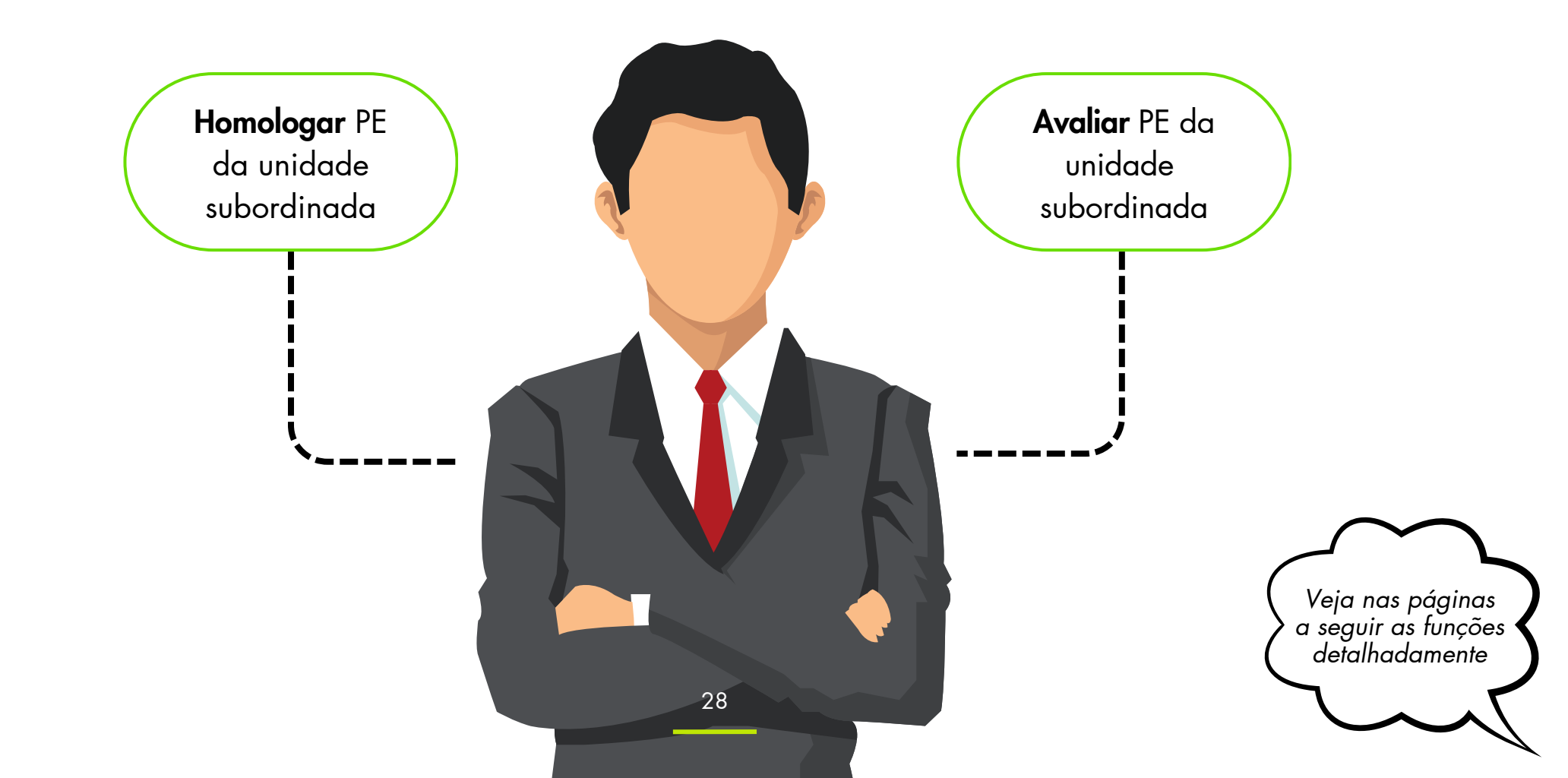

### Homologar PE da unidade subordinada

Com o Plano de Entregas (PE) liberado para homologação por parte do Chefe Imediato da unidade de execução (ver página 12), o Chefe da Unidade Superior poderá Homologar o PE. Lembrando que somente o Gestor que tenha uma unidade subordinada a ele é quem realizará a função de homologar PE.

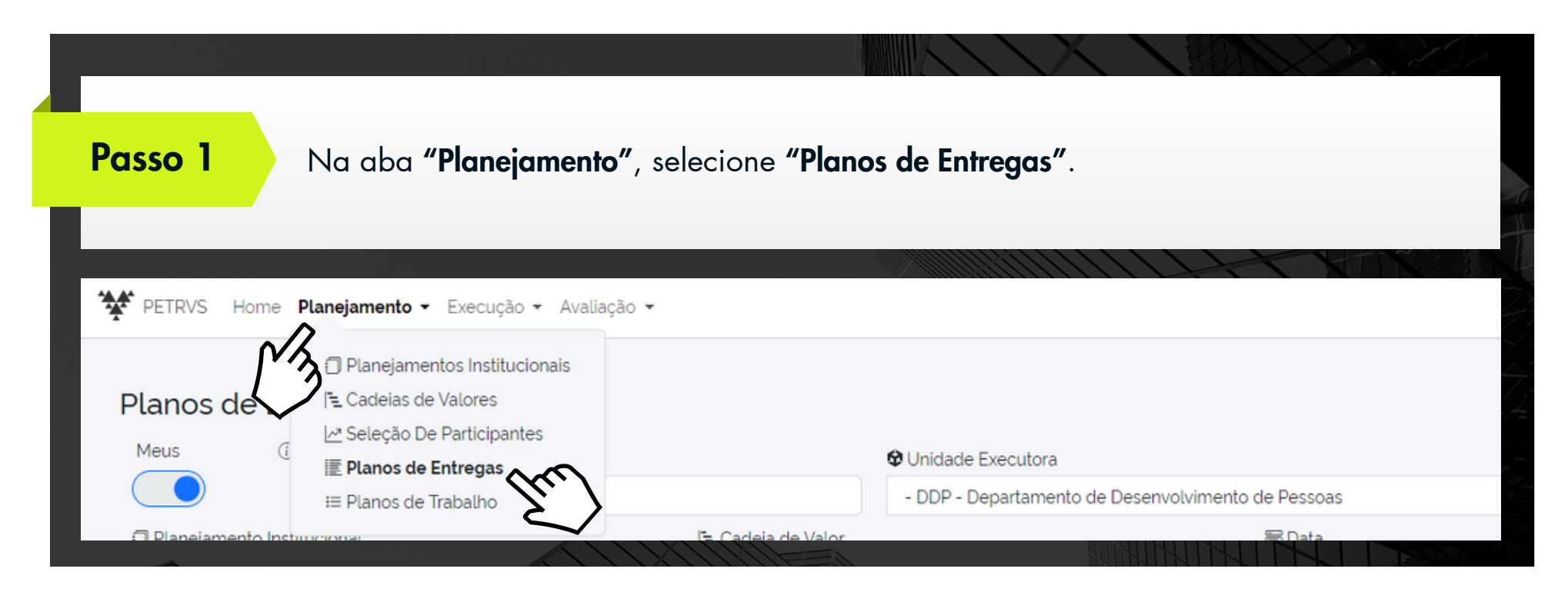

#### Você visualizará a tela dos Planos de Entregas. Selecione a Unidade Executora a Passo 2 qual deseja homologar. ? 🗘 PROGESP 🗸 💄 PETRVS Home Planejamento - Execução - Avaliação -Planos de Entregas Agrupar por unidade Vinculados (i) Incluir Meus ① ① Nome Arquivados Ounidade Executora Status 🔚 Nome do plano de entrega - DDP - Departamento de Desenvolvimento de Pessoas 🔁 Cadeia de Valor ③ Fim Planejamento Institucional 🐻 Data 1 🗉 Inicio Q Q - Nenhum -14/08/2024 14/08/2024 ٠ Selecionar Unidades Executoras × Passo 3 🎹 Lista Instit. (i) Inativos (i) dgep Ao selecionar a unidade ) Filtrar Limpar $\odot$ clique em "filtrar". Sigla O Nome Código Cidade UFAM\_TREINO Divisão de Gestão Estratégica de Pessoas DGEP Manaus/AM O Alivo

| ass       | so 4           | Você<br><b>homol</b>                 | verá que a<br><b>ogação″</b> . | unidad             | e selecio                  | nada apa                                   | rece                 | com o sta          | tus de             | e "Agua    | ırdando        |
|-----------|----------------|--------------------------------------|--------------------------------|--------------------|----------------------------|--------------------------------------------|----------------------|--------------------|--------------------|------------|----------------|
| PETRVS    | S Home I       | Planejamento <b>+ Execução +</b> Ava | iliação 🕶 Gerenciamento 👻 Cad  | astros 🕶           |                            |                                            |                      |                    |                    | PGD ~      | ? <u></u> DDP~ |
| Planos    | s de En        | tregas                               |                                |                    |                            |                                            |                      | Agrupar por unidad | de 🔵               | Vinculados | 0 🕒 🕒 Incl     |
| Meus      | 0              | 1 Nome                               |                                | Ounidade Executor  | a                          |                                            |                      | 🗃 Status           |                    |            | Arquivados     |
| 🗇 Planeji | jamento Instit | Nome do plano de entrega             | ⁵⊑ Cadeia de Valor             | - DGEP - Divisão d | e Gestao Estrategica de Pe | nssoas                                     | [ × [ 4]             | Inicio             | O                  | • Fim      |                |
|           |                |                                      |                                |                    | <u> </u>                   |                                            |                      | E 11/00/2024       | Mostrar os d       | leletados  |                |
| IE        | #D             | Nome<br>Programa                     |                                | ≎ Inicio           | ≎Fim                       | Planejamento Institucio<br>Cadeia de Valor | onal                 |                    | Status<br>Auguação |            |                |
| DGEP      | #8             | DGEP - 01/06/2024 - 31/07/20         | )24                            | 01/06/2024         | 31/07/2024                 | Desenvolvimento                            | o Estratégico do DDP |                    | C Aquardanda       |            | Þ              |
| (= 2)     |                | DOTD 10 000 00001 00 000 0           | 024                            | 10/08/2024         | 30/09/2024                 | C Plano de Decencolaimento                 | Estratégico do DDD   | h                  | 0.000              |            |                |

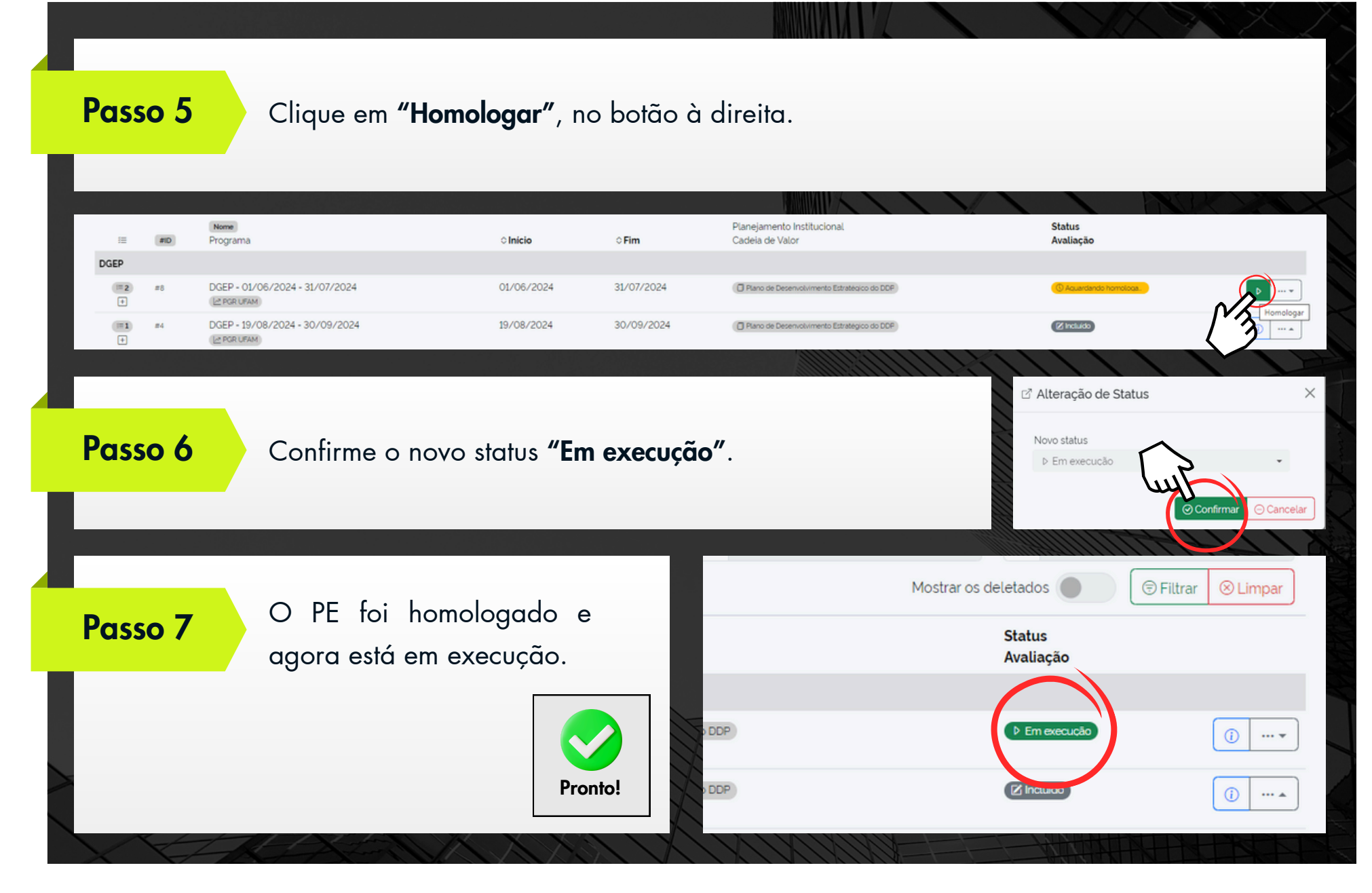

### Avaliar PE da unidade subordinada

Ao final do período do Plano de Entregas e tendo o Gestor Imediato registrado as conclusões das entregas, o Gestor Superior deve realizar a Avaliação.

| Passo 1 Na aba '                                                                                     | <b>'Avaliação"</b> , selecione <b>"Plo</b>            | anos de Entregas".    |                                     |
|----------------------------------------------------------------------------------------------------|-------------------------------------------------------|-----------------------|-------------------------------------|
|                                                                                                    |                                                       |                       |                                     |
| ◆ PETRVS Home Planejamento ▼ Exegução マ Avallação ▼<br>Você está acessando o módulo de Gest 臣 Planos | Gerenclamento  Cadastros  Cos De Execução de Entregas |                       | PGD V ? 🗘 DDP V 🛓                   |
| Planos de trabalho                                                                                   | Planos de entregas                                    | Registros De Execução | Avaliações de registros de execução |
|                                                                                                    |                                                       |                       |                                     |

|                         | · · · · · · · · · · · · · · · · · · ·             | 양감 - Contractor (Contractor)<br>- Contractor (Contractor) |                          |                              | X / I                                          |                                                                         |
|-------------------------|---------------------------------------------------|-----------------------------------------------------------|--------------------------|------------------------------|------------------------------------------------|-------------------------------------------------------------------------|
| PETRVS Home Pla         | unejamento • Execução • Avaliação • Gerenciamento | → Cadastros →                                             |                          |                              |                                                | PGD∨ ? ♫ DDF                                                            |
| anos de Entr            | regas (Avaliação)                                 |                                                           |                          |                              |                                                | Agrupar por unidade 🔵 💿                                                 |
| leus ①                  | Nome                                              | Unidade Executora                                         |                          |                              | 🐻 Status                                       | Arquivados                                                              |
|                         | Nome do plano de entrega                          | - DGEP - Divisão de Gestã                                 | o Estratégica de Pessoas | ×                            | ٩                                              | •                                                                       |
| ) Planejamento Instituc | sional 🌾 Cadela d                                 | le Valor                                                  | B Data                   | hum -                        | <ul> <li>Inicio</li> <li>14/08/2024</li> </ul> | ① ■ Fim                                                                 |
|                         |                                                   |                                                           |                          |                              |                                                | Mostrar os deletados I SFiltrar                                         |
| := etb                  | Nome                                              | ↑ Inicio                                                  | ≙ Fim                    | Planejamento Instituci       | ional                                          | Status                                                                  |
| GEP                     | riograma                                          | VIIIGO                                                    | (Thin                    | Caucia de Valor              |                                                | ntunayav                                                                |
| (= <b>2</b> ) #8        | DGEP - 01/06/2024 - 31/07/2024                    | 01/06/2024                                                | 31/07/2024               | Plano de Desenvolviment      | to Estratégico do DDP                          | (2 Conduido)                                                            |
|                         |                                                   |                                                           |                          |                              |                                                | (                                                                       |
|                         |                                                   |                                                           | C                        | Avaliar Plano de Entreç      | ga                                             |                                                                         |
|                         | Realize a Aval                                    | iação e, por                                              |                          |                              |                                                |                                                                         |
| asso 3                  |                                                   | ···,···,                                                  |                          | C Como foi o trabalho da DGE | EP?                                            |                                                                         |
|                         | fim, clique em "                                  | Gravar".                                                  |                          | (X)<br>"Não exect            | utado' (inadequado') (inadequado)              | Output         Output           'Alto desempenho'         'Exceptional' |
|                         |                                                   |                                                           |                          |                              | • "Alto desempenho" - Plano de traba           | lho executado acima do esperado                                         |
|                         |                                                   |                                                           |                          |                              |                                                |                                                                         |
|                         |                                                   |                                                           |                          | ☐ Justificativa              |                                                |                                                                         |
|                         |                                                   |                                                           |                          | 🕀 Justificativa              |                                                |                                                                         |

### **Considerações Finais**

Gestor, o presente Manual teve por objetivo orientar os passos do chefe, tanto imediato quanto mediato, em relação ao sistema PETRVS.

Para mais informações e apoio consulte a Pró-Reitoria de Gestão de Pessoas, por meio do e-mail:

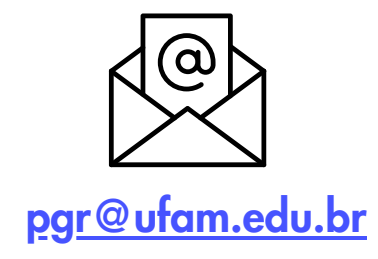

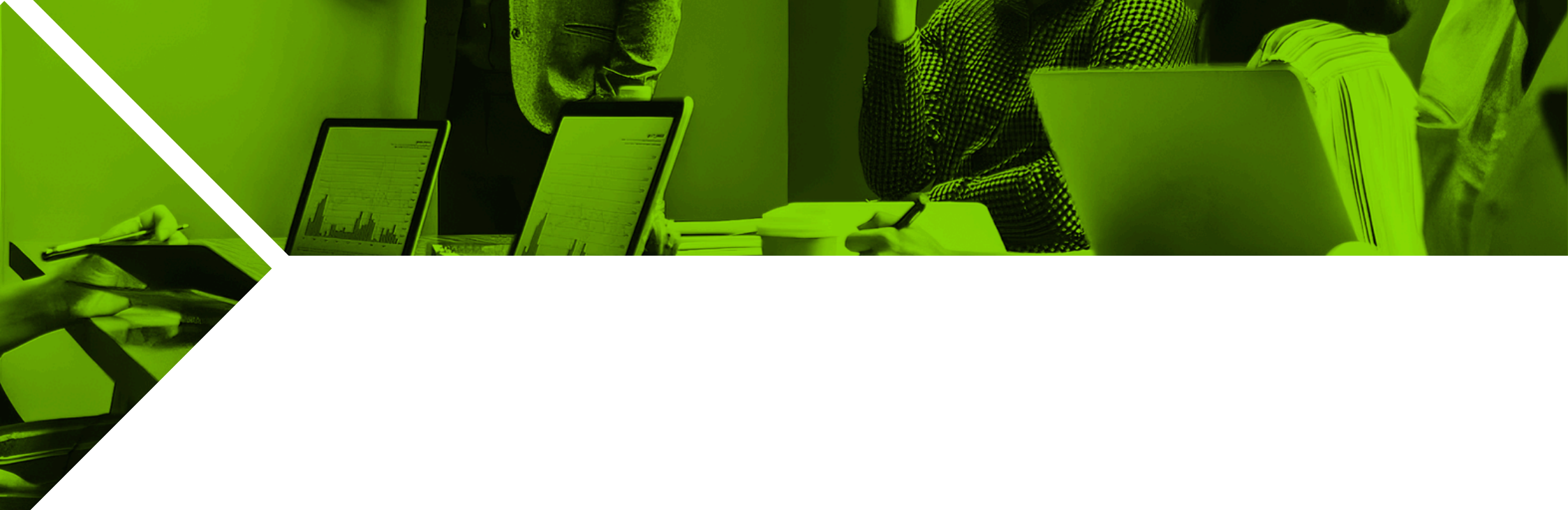

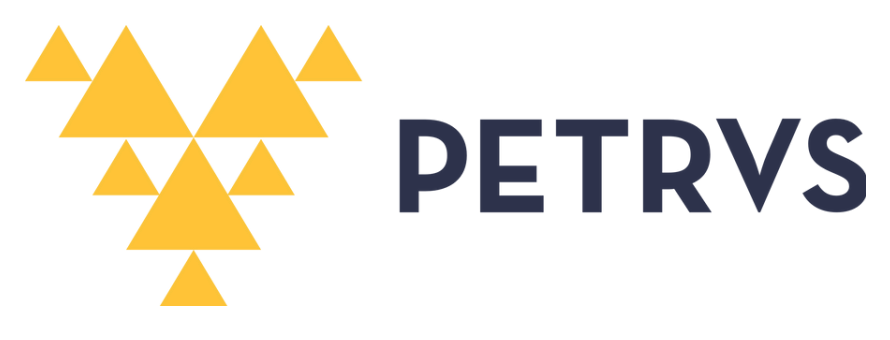

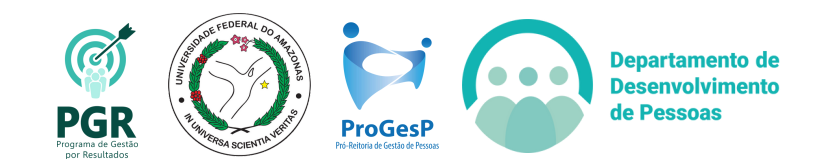